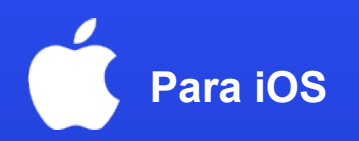

# Cómo activar una eSIM en tu teléfono

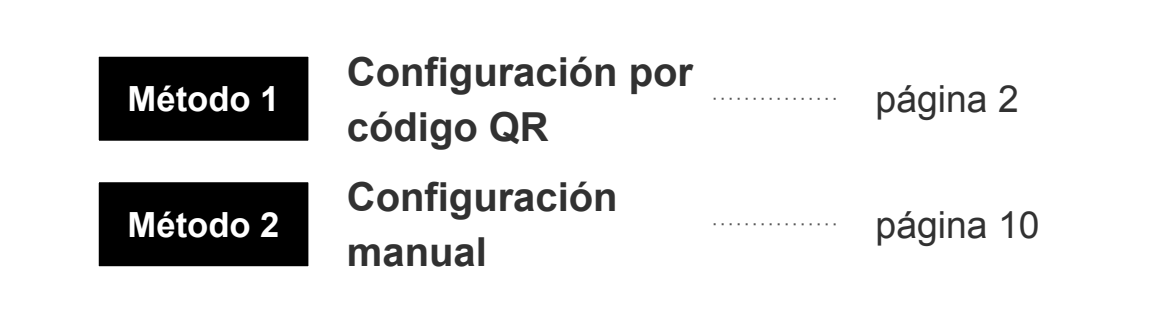

\*La visualización de la pantalla puede variar según el dispositivo y la versión del sistema operativo.

Stay Connected, Anywhere in Japan

APAN **W**/IRELESS eSIM

Método 1: Configuración por código QR

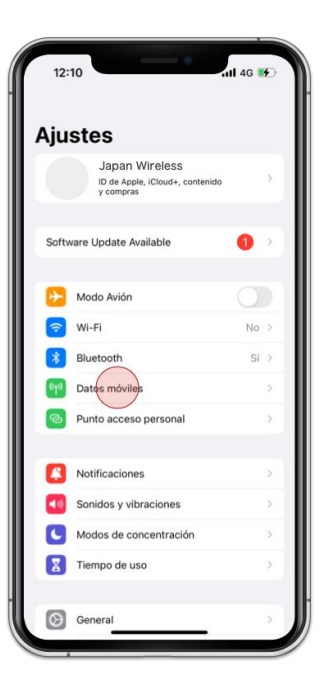

1. Ve a [Ajustes] y pulsa [Datos móviles]

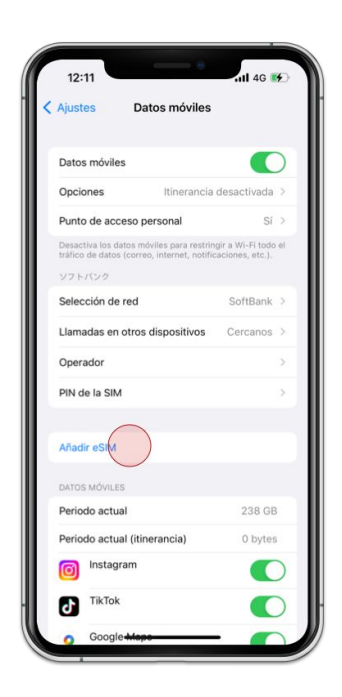

# 2. Pulsa [Añadir eSIM]

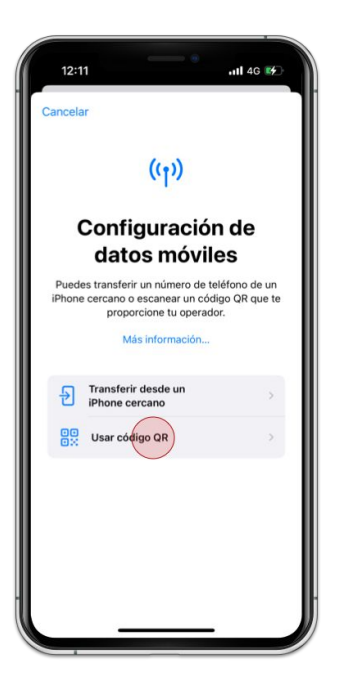

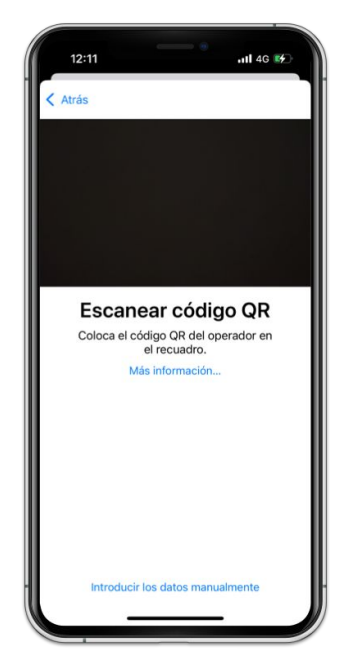

3. Pulsa [Usar código QR]

4. Escanea el código QR de tu pedido

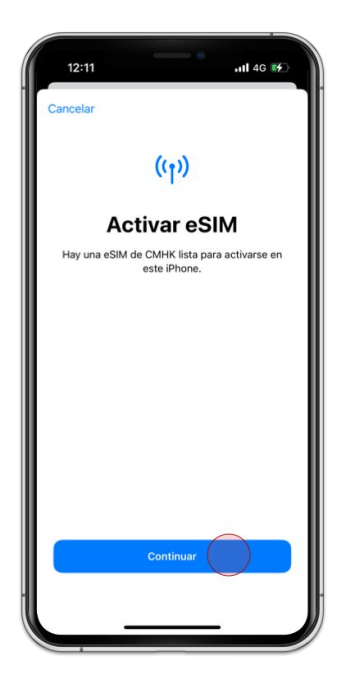

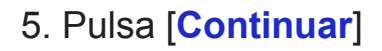

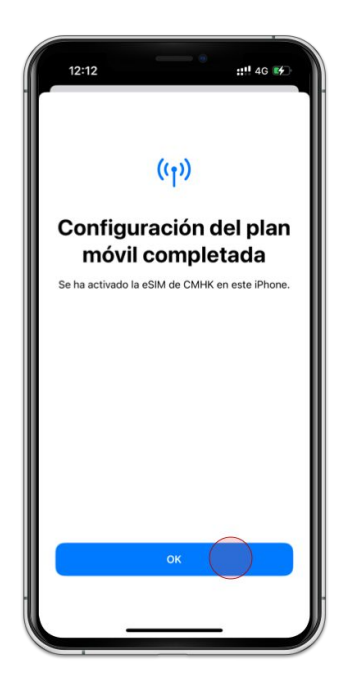

6. Pulsa [Ok]

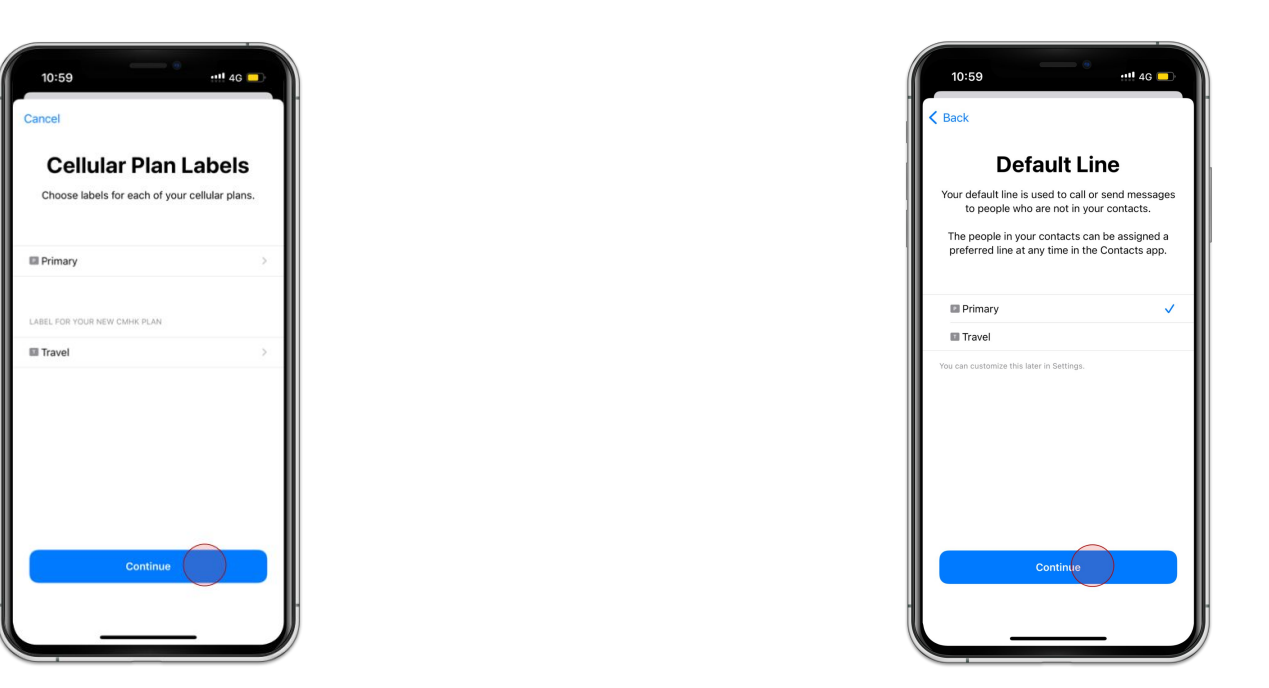

7. Pulsa [Continuar]

8. Selecciona Principal y pulsa [Continuar]

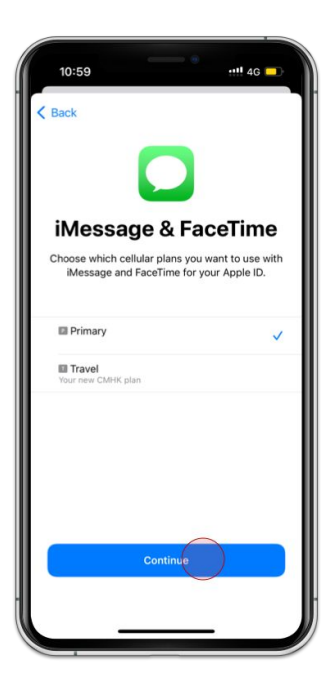

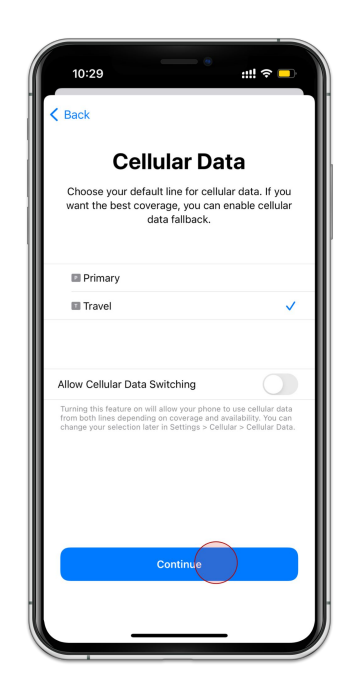

Selecciona Segunda Opción y pulsa
[Continuar]

9. Selecciona Principal y pulsa [Continuar]

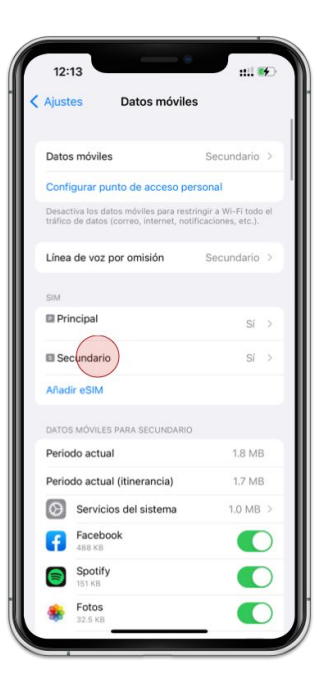

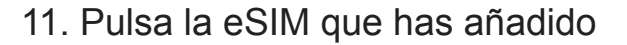

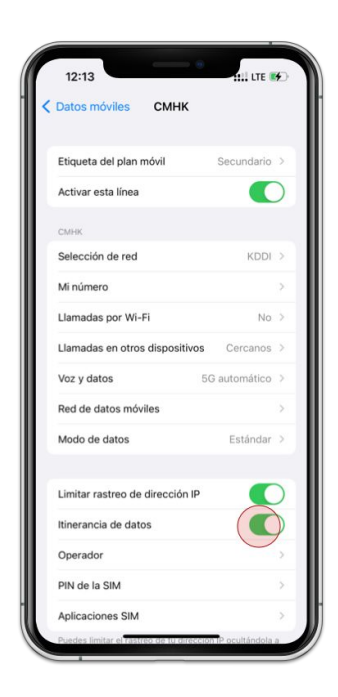

12. Activa [Itinerancia de datos]

| Ajust                        | Datos móvile                                                        | IS .                                           |
|------------------------------|---------------------------------------------------------------------|------------------------------------------------|
| Dato                         | s móviles                                                           | Secundario >                                   |
| Conf                         | igurar punto de acceso pe                                           | ersonal                                        |
| Desac<br>tráfico             | tiva los datos móviles para res<br>o de datos (correo, internet, no | tringi a Wi-Fi todo el<br>til caciones, etc.). |
| Línea                        | e de voz por omisión                                                | Secundario >                                   |
| SIM                          |                                                                     |                                                |
| 🖬 Pri                        | ncipal                                                              | Sí >                                           |
| 🖬 Se                         | cundario                                                            | Sí >                                           |
| Añad                         | lir eSIM                                                            |                                                |
| DATO                         | S MÓVILES PARA SECUNDARIO                                           | 0                                              |
| Periodo actual               |                                                                     | 1.8 MB                                         |
| Periodo actual (itinerancia) |                                                                     | 1,7 MB                                         |
| Ø                            | Servicios del sistema                                               | 1.0 MB >                                       |
| f                            | Facebook<br>488 KB                                                  |                                                |
| 8                            | Spotify<br>151 KB                                                   |                                                |
| -                            | Fotos                                                               |                                                |

13. Comprueba que los 2 coinciden

# Método 2: Configuración manual

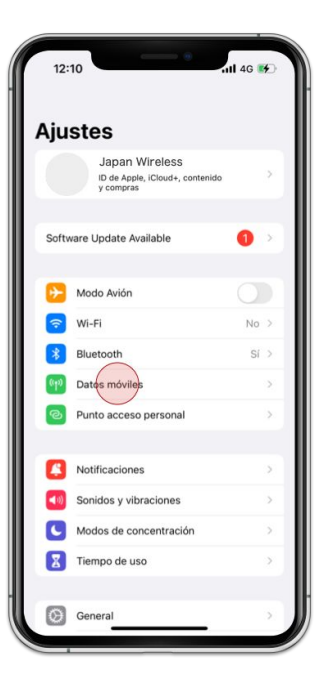

1. Ve a [Ajustes] y pulsa [Datos móviles]

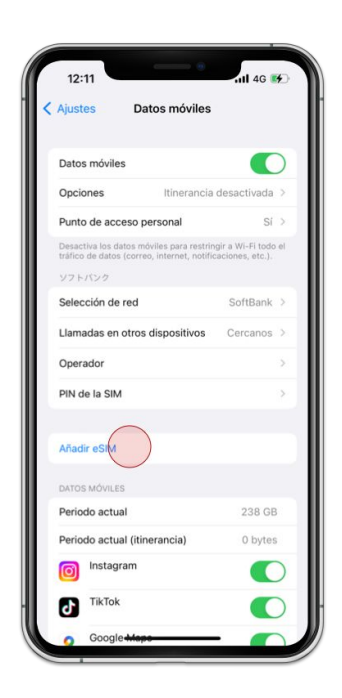

## 2. Pulsa [Añadir eSIM]

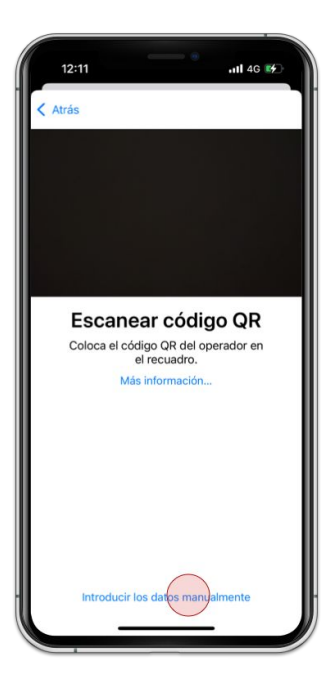

3. Pulsa [Introducir los datos manualmente]

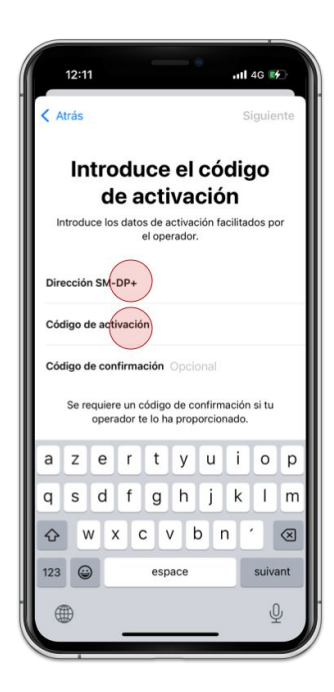

4. Escribe Dirección SM-DP+ y Código de activación

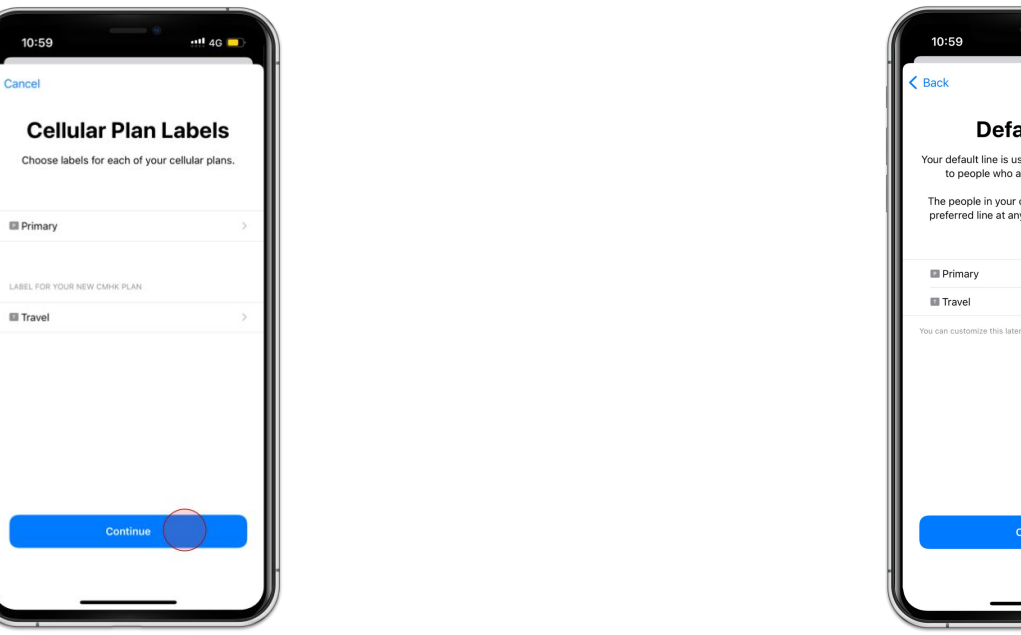

5. Pulsa [Continuar]

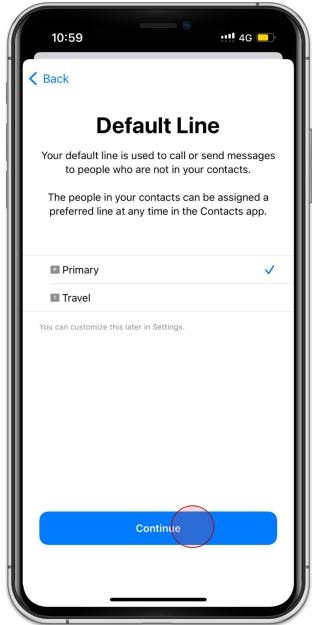

6. Selecciona Principal y pulsa [Continuar]

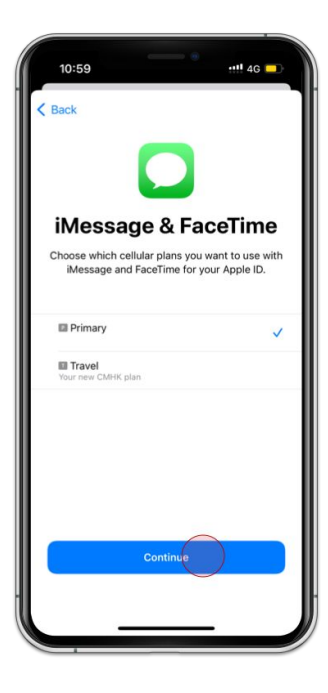

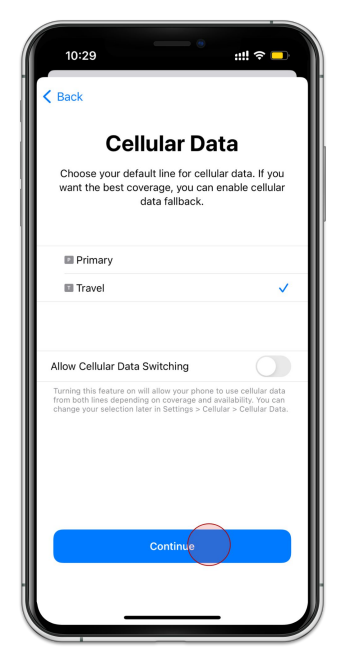

7. Selecciona Principal y pulsa [Continuar]

8. Selecciona Segunda Opción y pulsa [Continuar]

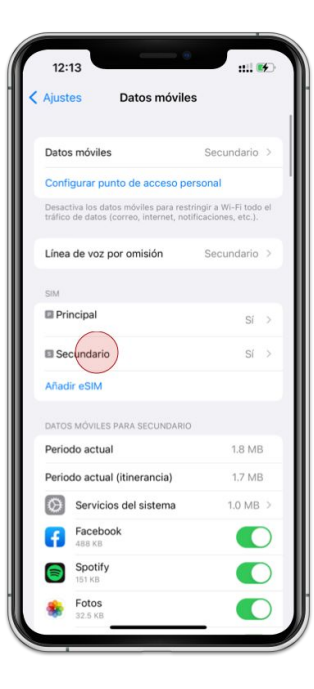

9. Pulsa la eSIM que has añadido

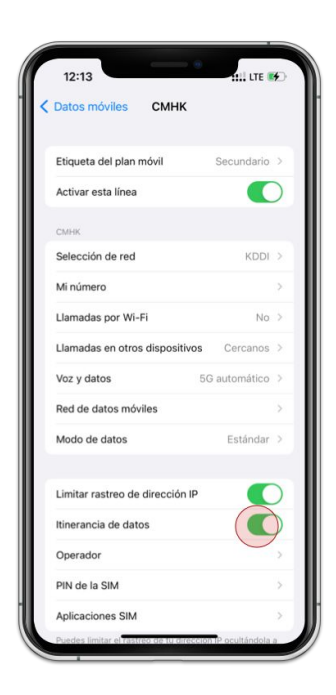

10. Activa [Itinerancia de datos]

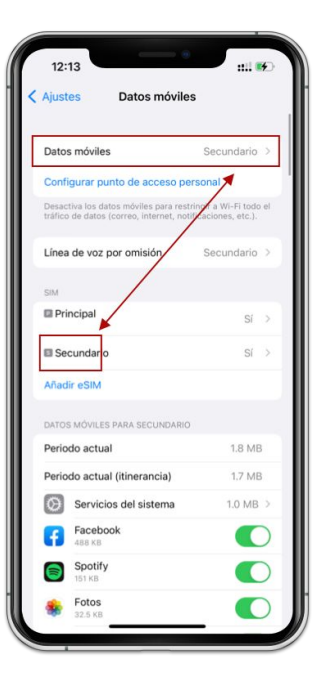

11. Comprueba que los 2 coinciden